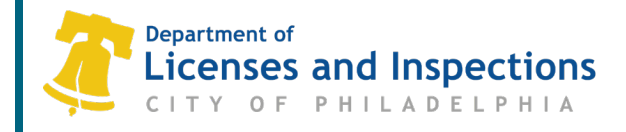

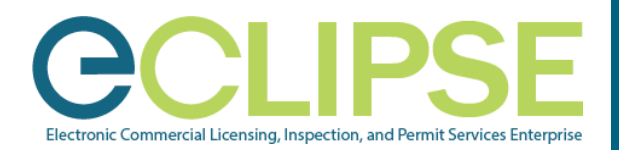

MAILING ADDRESSES

Address

USA

\*PHONE NUMBERS

🕂 Phone Number

Туре

Main

1400 John F Kennedy Blvd Philadelphia, PA 19107

Phone Number

My account is associated with a Registration

▼ ( 555 ) 555 - 5555

## Associating with a Contractor Account: Quick Guide

# Any individual completing license and permit applications on behalf of a contractor, design professional, or attorney must be associated with the contractor's account.

Note: This is not applicable to:

- Employees of an owner or tenant because an L&I license or registration is not required to apply.
- Licensed expediters because all applications must be filed by the licensed individual.

## Before You Begin:

2.

#### 1. Create Your eCLIPSE Account & Update Your Profile:

- Go to <u>https://eclipse.phila.gov</u>, click the link under 'Register' and follow the instructions.
- Once you have activated your eCLIPSE account, sign in!
- o In your eCLIPSE account, update your profile. Be sure to:/
  - Include a mailing address,
  - Identify a primary address, and
  - Check the 'My account is associated with a Registration' checkbox.

| Vorify that your do | sian professional a   | ar attornov has | registered their      | DA liconeo in oCLIDSE |
|---------------------|-----------------------|-----------------|-----------------------|-----------------------|
|                     | Siuli piviessiuliai u | σι αιισιπέν πασ | I GUISIGI GU LIIGII I |                       |

#### 3. Request the Association PIN from the Primary Account Holder.

The Primary Account Holder may access this PIN through their online account:

- o Log into your eCLIPSE account.
- o From your eCLIPSE homepage, select 'Profile' from the header menu.
- o Under 'My Information', click the customer record.
- o Double-click the appropriate registration under the 'Link to PA Professional License or Contractor' heading.
- o Retrieve PIN and provide to associate.

## Associate with a Contractor:

#### Step 1: In your eCLIPSE account, select 'Profile' from the header menu

| Step 2: | Click your customer record,                              | LINK TO REGISTERED PA PROFESSIONAL LICENSE(S) OR CITY CONTRACTOR(S)                                                                                                    |  |  |
|---------|----------------------------------------------------------|----------------------------------------------------------------------------------------------------|--|--|
| -       | under 'My Information'                                   | To associate your account with an existing contractor, please specify the Contractor Business Name along with the Contractor Association<br>Secret.To associate your account with an existing contractor, please specify the Contractor Business Name along with the Contractor |  |  |
| Step 3: | Scroll down to 'Link to a<br>Professional or Contractor' | Association Secret. ADMIN PIN: Below is a list of PA Professional Registration(s) and/or Contractor(s) that have been previously linked to your online eClipse User Account.                                                                                                    |  |  |
| Step 4: | Enter PIN and click 'Link to<br>Registration/Contractor' | Information the Registrations.<br>City Contracting<br>Phone: (215) 555-5555, License Numbers: 053982, 053983, 053984                                                                                                    |  |  |
| Step 5: | Click 'Save'                                             | Save                                                                                                    |  |  |

## **Questions? Need Assistance?**

Visit www.phila.gov/LI or call 311 (215-686-8686, if outside Philadelphia).

#### L&I Permit and License Center

| Page 1 of 1 | 1401 John F. Kennedy Blvd., Municipal Services Building, Public Service Concourse                           |
|-------------|----------------------------------------------------------------------------------------------------|
| M_007_INF   | Open 8 a.m. to 3:30 p.m., Monday through Friday. Offices close at noon on the last Wednesday of each month. |

\*

\*